# 6.1 施設情報の変更方法

通所交通費助成システムに登録している施設の情報を変更する必要がある場合、以下の手順で 操作・手続きを行ってください。

システム上で施設側が直接変更、追加、削除できる項目は以下の通りです。

| 操作 | 項目      |  |  |  |
|----|---------|--|--|--|
|    | TEL 番号  |  |  |  |
|    | FAX 番号  |  |  |  |
| 変更 | メールアドレス |  |  |  |
|    | 施設等長名   |  |  |  |
|    | 口座情報    |  |  |  |
| 追加 | 追加口座情報  |  |  |  |
| 削除 | 追加口座情報  |  |  |  |

なお、上記以外の項目の変更を行う場合「施設情報変更シート」の提出を行い、横浜市へ施設情報の 変更申請を行ってください。

## ※追加口座情報とは以下の項目をさします。

|        | 金融機関名        |
|--------|--------------|
|        | 預金種別         |
| 追加口座情報 | 口座番号         |
|        | 口座名義(漢字)     |
|        | 口座名義(半角カタカナ) |

## (1) 施設情報管理画面を開く

業務メニュー画面より、<mark>施設情報管理</mark>ボタンを押し、施設情報管理画面を表示します。

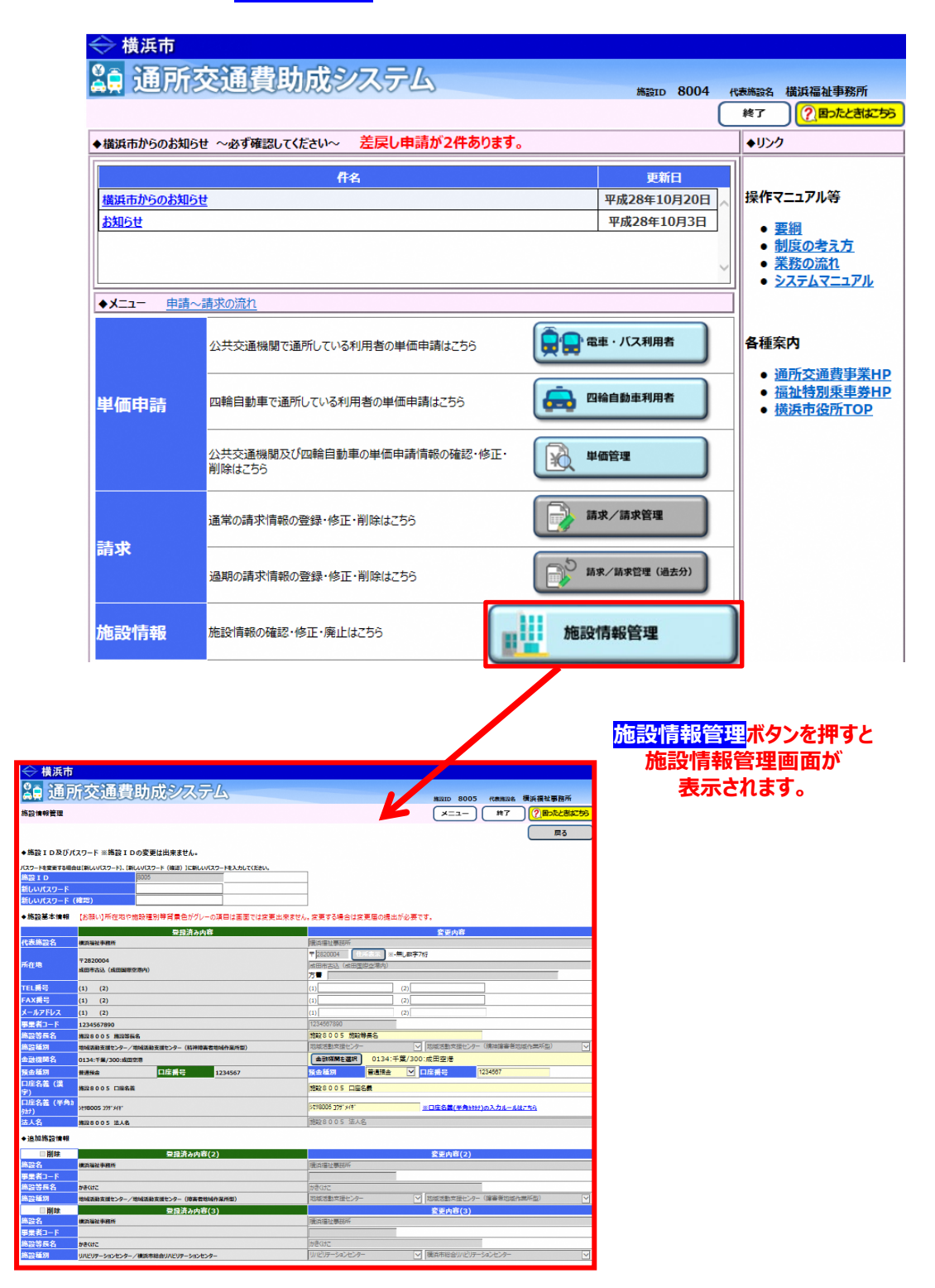

## (2) 現在の登録内容を確認する

「施設基本情報」及び「追加施設情報」について、登録済み内容(現在のシステム登録内容)を確認し、 今回変更を行いたい施設情報を確認します。

| ◆施設基本情報                                                                  | 【お願い】所在地や施設種別等背景色がグレーの項目は画面では変 |                                                         |
|--------------------------------------------------------------------------|--------------------------------|---------------------------------------------------------|
|                                                                          | 登録済み内容                         |                                                         |
| 代表施設名                                                                    | 橫浜福祉事務所                        |                                                         |
| 所在地                                                                      | 〒9999999<br>横浜市中区日本大通18        |                                                         |
| TEL番号                                                                    | (1) (2)                        |                                                         |
| FAX番号                                                                    | (1) (2)                        |                                                         |
| メールアドレス                                                                  | (1) (2)                        |                                                         |
| 事業者コード                                                                   | 123456d000                     |                                                         |
| 施設等長名                                                                    | 施設等長名                          |                                                         |
| 施設種別                                                                     | 障害福祉事業所/生活介護                   |                                                         |
| 金融機関名                                                                    | 0005:三菱東京UFJ/251:横浜駅前          |                                                         |
| 預金種別                                                                     | 普通预金                           |                                                         |
| 口座名義(漢<br>字)                                                             | 横浜 太郎                          |                                                         |
| 口座名義(半<br>角がか)                                                           | לסל קאבב                       |                                                         |
| 法人名                                                                      | 横浜市福祉法人                        |                                                         |
| <ul> <li>◆追加施設情報</li> <li>////////////////////////////////////</li></ul> | <b>造加 施設種別削除</b>               | 「施設基本情報」「追加施設情報」の<br>現在の登録内容をチェックし、変更を<br>行いたい項目を確認します。 |
| □削除                                                                      | 登録済み内容(2)                      |                                                         |
| 金融機関名                                                                    | 0005:三菱東京UFJ/374:横浜西口          |                                                         |
| 預金種別                                                                     | 普通預金 口座番号 1234567              |                                                         |
| 口座名義(漢<br>字)                                                             | 横浜 太郎                          |                                                         |
| 口座名義(半<br>角妙カナ)                                                          | בעל אַנכ                       |                                                         |
| 口座情報過                                                                    | 自加ロ座情報削除                       |                                                         |

## (3) 施設情報の登録内容を変更する

施設側が直接変更できる項目は以下の5項目です。

- ・TEL 番号
- ・FAX 番号
- ・メールアドレス
- ·施設等長名
- ・口座情報

| ◆施設基本情報          | 【お願い】所在地や施設種別等背景色がグレーの項目は画面では変更出来ません。変更する場合は変更届の提出が必要です。 |                   |                                             |  |  |
|------------------|----------------------------------------------------------|-------------------|---------------------------------------------|--|--|
|                  |                                                          | 登録済み内 テート 共       | <b>☆ □</b> 変更内容                             |  |  |
| 代表施設名            |                                                          |                   | <b>笛</b> ち 横浜福祉事務所                          |  |  |
| 所在地              | 〒9999999<br>横浜市中区日本大                                     | *** FAX 番号        | 1,000000 世代表示》※-無L数字7桁<br>機論市下は日本大通18<br>方書 |  |  |
| TEL番号            | (1) (2)                                                  |                   | (1 (2)                                      |  |  |
| FAX番号            | (1) (2)                                                  |                   | (2)                                         |  |  |
| メールアドレス          | (1) (2)                                                  | メールアドレス           | (2)                                         |  |  |
| 事業者コード           | 123456d000                                               |                   | 1234000000                                  |  |  |
| 施設等長名            | 施設等長名                                                    |                   | 施設等長名                                       |  |  |
| 施設種別             | 障害福祉事業所/                                                 | 調加設寺長名            | 障害福祉事業所                                     |  |  |
| 金融機関名            | 0526:東京スター/                                              | 201: <b>(A</b> ). | 金融機関を選択 0526:東京スター/201:横浜                   |  |  |
| 預金種別             | 普通預金                                                     |                   | 預金種別 普通預金 ⊻ 口座番号 1234587                    |  |  |
| 口座名義 (漢<br>宇)    | 口座名義                                                     | 口座情報              |                                             |  |  |
| 口座名義(半角カ<br>タカナ) | h) 299°×4‡°                                              |                   | (a) 200"メ(f" ※口座名蓋(半角約計)の入力ルールはこちら          |  |  |
| 法人名              | 横浜市福祉法人                                                  |                   | 横浜市福祉法人                                     |  |  |

① 変更したい項目を入力する。

以下で、各項目の入力方法を説明します。

## ①-1 TEL 番号の変更を行う

変更したい施設の電話番号を「変更内容」の欄に入力します。 ※手順の中では電話番号を「045-000-0000」から「045-111-1111」へ変更させています。

| TEL番号   | (1) 045-000-0000 (2)       | (1 045-000-0000 (2)            |
|---------|----------------------------|--------------------------------|
| FAX番号   | (1) 045-000-0000 (2)       | (1) 045-000-0000               |
| メールアドレス | (1) test0103ab@xxx.xxx (2) | (1) test0103ab@xxx.xxx TEL 番号を |
|         |                            | 変更してくたさい。                      |
| TEL番号   | (1) 045-000-0000 (2)       | (1 [045-111-111] X (2)         |
| FAX番号   | (1) 045-000-0000 (2)       | (1) 045-000-0000 (2)           |
| メールアドレス | (1) test0103ab@xxx.xxx (2) | (1) test0103ab@xxx.xxx (2)     |
|         |                            |                                |

#### <<TEL 番号入力時の注意点>>

・入力できる文字数は半角で最大13文字です。

・ハイフンを付けて入力してください。

以上で TEL 番号の入力は完了しました。 変更内容を確定させるためには、画面左下にある<mark>変更</mark>ボタンを押してください。

# ①-2 FAX 番号の変更を行う

変更する施設の FAX 番号を「変更内容」の欄に入力します。 ※手順の中では FAX 番号を「045-000-0000」から「045-111-1111」へ変更させています。

|         |                            | Normal have a construction       |     |                      |  |
|---------|----------------------------|----------------------------------|-----|----------------------|--|
| TEL番号   | (1) 045-000-0000 (2)       | (1)045-111-1111 ×                | (2) |                      |  |
| FAX番号   | (1) 045-000-0000 (2)       | (1) 045-000-0000                 | (2) |                      |  |
| メールアドレス | (1) test0103ab@xxx.xxx (2) | (1) test0103ab@xxx.xxx           | (2) |                      |  |
|         |                            |                                  |     | FA入 留 写 で ()         |  |
|         |                            | <b>_</b>                         |     |                      |  |
|         |                            |                                  |     | <b>一 多更し(くたさい。  </b> |  |
|         |                            |                                  |     |                      |  |
| TEL番号   | (1) 045-000-0000 (2)       | (1) 045-111-1111                 | (2) |                      |  |
| FAX番号   | (1) 045-000-0000 (2)       | (1 <mark>)</mark> 045-111-1111 × | (2) |                      |  |
| メールアドレス | (1) test0103ab@xxx.xxx (2) | (1) test0103ab@xxx.xxx           | (2) |                      |  |
|         |                            |                                  |     |                      |  |

## <<FAX 番号入力時の注意点>>

・入力できる文字数は半角で最大13文字です。

・ハイフンを付けて入力してください。

以上で FAX 番号の入力は完了しました。

変更内容を確定させるためには、画面左下にある<mark>変更</mark>ボタンを押してください。

# ①-3 メールアドレスの変更を行う

変更する施設のメールアドレスを「変更内容」の欄に入力します。 ※手順の中ではメールアドレスを

「test0103ab@xxx.xxx」から「ab0103test@ xxx.xxx」へ変更させています。

|         | 7 X1 C/00 V 7/20           |                                  |
|---------|----------------------------|----------------------------------|
| TEL番号   | (1) 045-000-0000 (2)       | (1) 045-111-1111 (2)             |
| FAX番号   | (1) 045-000-0000 (2)       | (1) 045-111-1111 × (2)           |
| メールアドレス | (1) test0103ab@xxx.xxx (2) | (1 test0103ab@xxx.xxx (2)        |
|         |                            |                                  |
|         |                            | メールアドレスを                         |
| TEL番号   | (1) 045-000-0000 (2)       | (1) [045-111-1111 (2)] 変更してください。 |
| FAX番号   | (1) 045-000-0000 (2)       | (1) 045-111-1111 (2)             |
| メールアドレス | (1) test0103ab@xxx.xxx (2) | (1) ab0103test@xxx.xxx × (2)     |
|         |                            |                                  |

## <<メールアドレス入力時の注意点>>

・入力できる文字数は<u>半角で最大 100 文字</u>です。

以上でメールアドレスの入力は完了しました。

変更内容を確定させるためには、画面左下にある<mark>変更</mark>ボタンを押してください。

## ①-4 施設等長名の変更を行う

変更を行いたい施設の施設等長名を「変更内容」に入力します。 ※手順の中では施設等長名を「横浜太郎」から「横浜ハナコ」へ変更させています。

| 施設等長名 | 名 横浜 太郎      |          | 横浜 太郎          |
|-------|--------------|----------|----------------|
| 施設種別  | 障害福祉事務所/生活介護 |          | 障害福音事務所 🖌 生活介護 |
|       |              | 一 施設寺長名を |                |
| 施設等長名 | 横浜 太郎        |          | 横浜 ハナコ ×       |
| 施設種別  | 障害福祉事務所/生活介護 |          | 障害福祉事務所        |
|       |              |          |                |

## « 入力の際の注意点等について »

・入力できる文字数は<mark>全角で最大 40 文字</mark>です。

・苗字と名前の間に全角スペースを入力してください。

以上で施設等長名の入力は完了しました。 変更内容を確定させるためには、画面左下にある<mark>変更</mark>ボタンを押してください。

## 1-5 金融機関・口座情報の変更を行う

助成金の振込先が変更となった場合、以下の手順で変更してください。 ※手順の中では口座情報を

変更前

金融機関:三菱東京 UFJ 支店名:横浜西口 預金種別:普通預金 口座番号:9999999 口座名義人:横浜 太郎

#### 変更後

金融機関:三菱東京 UFJ 支店名:横浜駅前 預金種別:当座預金 口座番号:8888888 口座名義人:横浜 ハナコ

へ変更しています。

1) 金融機関を変更する

1)-1 <mark>金融機関を選択</mark>ボタンを押す

| 金融機関名            | 0005:三菱東京UFJ/251:横浜駅前 |  | 金 | 融機関を選択 | 0005:3                   | - 菱東京UFJ/3 | 74:横浜西口        |                |
|------------------|-----------------------|--|---|--------|--------------------------|------------|----------------|----------------|
| 預金種別             | 普通預金 ■座番号 9999999     |  |   | 角金裡別 🔤 | 通預金                      | ▶ 口座番号     | 9999999        |                |
| 口座名義(漢<br>字)     | 横浜 太郎                 |  |   |        | 横浜 太郎                    |            |                |                |
| 口座名義(半角<br>カタカナ) | לם4 אלכב              |  |   | /      | לסל דאבב                 |            | <u>※口座名義(半</u> | 角かかりの入力ルールはこちら |
| 法人名              | 橫浜市福祉法人               |  |   |        | 横浜市福祉法人                  |            |                |                |
|                  | Physicial Difference  |  |   |        | Depression and and and a |            |                |                |

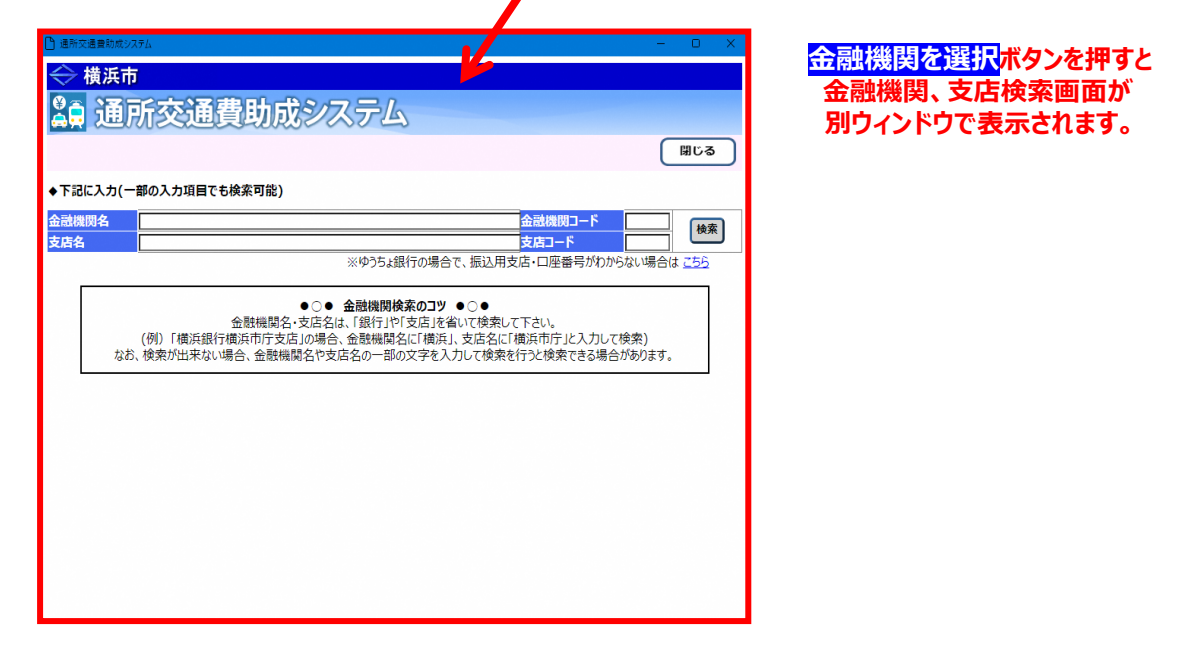

- 1)-2 検索キーワードを入力する

   コードまたは名称での検索ができます。
   以下の例で検索する場合の手順です。
   【検索例】
   金融機関:三菱東京UFJ銀行(金融機関コード:0005)
   支店 :横浜駅前支店(支店コード:251)
  - 1)-2-1 コードで検索する場合 金融機関コード、支店コードを<mark>半角</mark>で入力する。

| < 横浜市                |                             |
|----------------------|-----------------------------|
| 2 通所交诵書助             | 成システム                       |
| ◆下記に入力(一部の入力項目でも検索可能 | 右側の入力欄に金融機関コード、支店コードを入力します。 |
| 金融機關名<br>支店名         |                             |

## 1)-2-2 名称で検索する場合

## 金融機関名、支店名を全角で入力します。半角で入力された場合、正しく検索できません。

| 승 横浜市             |             |                                |               |
|-------------------|-------------|--------------------------------|---------------|
| <mark>論</mark> 通所 | 交通費助成システム   | 左側の入力欄に金融機関名、支店名を入力します。        |               |
|                   |             | /                              | (開じる)         |
| ◆下記に入力(一部の)       | 入力項目でも検索可能) |                                |               |
| 金融機關名             |             | 金融機関コード                        |               |
| 支店名               |             | 支店コード                          | 194.35        |
|                   |             | ※ゆうちょ銀行の場合で、振込用支店・口座番号がわからない場合 | 合は <u>こちら</u> |

#### « 入力の際の注意点等について »

- ・支店コード、支店名のみの検索はできません。 支店の検索を行う場合は、金融機関コード、または金融機関名を入力してください。 ただし、金融機関コード、金融機関名のみの検索はできます。
- ・金融機関コードと金融機関名が両方入力されている場合、金融機関コードで検索されます。
- ・支店コードと支店名が両方入力されている場合、支店コードで検索されます。
- ・検索キーワードを入力しないで検索を行った場合、全銀行全支店が検索されます。
- ・検索結果の表示は<mark>最大 200 件</mark>です。 検索結果が 200 件を超過した場合は、以下のメッセージが表示されます。

▲ ■ 川大 ■ 見りルン へ 7 ム

G-I0013:表示上曝200件を超えているため、200件まで表示します。検索条件を見直してください。

◆下記に入力(一部の入力項目でも検索可能)

## 201 件目以降は表示されません。

検索したい金融機関が表示されない場合は、検索キーワードを見直し、再度検索を行ってください。 ・検索キーワードの各項目については、下記 **※検索キーワードの各項目について** を参照してください。

#### « 検索キーワードの各項目について »

| 項目      | 説明                                                                                                    |
|---------|----------------------------------------------------------------------------------------------------|
| 金融機関名   | 全角で最大40文字まで入力できます。<br>入力された文字が含まれている金融機関名を検索対象とします。                                                         |
|         | 「     日本行」、「信用金庫」などの人力は不安です。     「三菱東京UFJ銀行」で検索する場合は、「三菱東京UFJ」と     入力してください。                               |
| 金融機関コード | 半角4文字(数字のみ)で入力します。<br>入力されたコードと完全に一致する金融機関コードを検索対象としま<br>す。                                                 |
| 支店名     | 全角で最大40文字まで入力できます。<br>入力された文字が含まれている支店名を検索対象とします。<br>「支店」の入力は不要です。<br>「横浜駅前支店」で検索する場合は、「横浜駅前」と入力して<br>ください。 |
| 支店コード   | 半角3文字(数字のみ)で入力します。<br>入力されたコードと完全に一致する支店コードを検索対象とします。                                                       |

1)-3 <mark>検索</mark>ボタンを押す 金融機関コード、支店コードの入力が完了したら、画面右にある<mark>検索</mark>ボタンを押します

|                                    | 成システム検護                                                          | る <mark>ボタンを押すと、</mark><br>条キーワードに該当する金<br>面下部に表示されます。                                | 記機関が                                | 開ける              |
|------------------------------------|------------------------------------------------------------------|---------------------------------------------------------------------------------------|-------------------------------------|------------------|
| ◆ F記に入り(一部の入り項目でも使糸可能<br>み これ 1000 | E)                                                               |                                                                                       |                                     | _                |
| 支店名                                |                                                                  |                                                                                       | #RT09121-ド 00005<br>店コード 251        | 検索               |
|                                    |                                                                  | ※ゆうちょ銀行の場合で                                                                           | 、振込用支店・口座番号がわから                     | ない場合は <u>こちら</u> |
| ★ 横浜市     ▲     通所交通費助             | 成システム                                                            | k                                                                                     |                                     | ड<br>इतस         |
| ◆ 「 即に入力(  副の入力項目(も使素可能            | ×)                                                               |                                                                                       |                                     |                  |
| 支店名                                |                                                                  |                                                                                       | <u>最後後後日3-1-1-10000</u><br>店コード 251 | 検索               |
|                                    |                                                                  | ※ゆうちょ銀行の場合で                                                                           | 、振込用支店・口座番号がわからな                    | ない場合は <u>こちら</u> |
|                                    |                                                                  |                                                                                       |                                     |                  |
| (例))<br>なお、検索                      | ●○● 金<br>金融機関名・支店名は、「<br>「横浜銀行横浜市庁支店」の場合、金<br>5が出来ない場合、金融機関名や支店名 | 線機関検索のコツ ●○●<br>銀行」や「支店」を省いて検索して下さい。<br>融機関名に「横浜」、支店名に「横浜市庁」と<br>の一部の文字を入力して検索を行うと検索で | と入力して検索)<br>できる場合があります。             |                  |

# 1)-4 <mark>選択</mark>ボタンを押す

| △ 推進士          |                          |                                           |                                                     |                   |                        |
|----------------|--------------------------|-------------------------------------------|-----------------------------------------------------|-------------------|------------------------|
| (現所印           |                          |                                           |                                                     |                   |                        |
| 🔓 通所交通         | 遺助成システム                  |                                           |                                                     |                   |                        |
|                |                          |                                           |                                                     |                   | BDA                    |
|                |                          |                                           |                                                     |                   |                        |
| ◆下記に入力(一部の入力項目 | でも検索可能)                  |                                           |                                                     |                   |                        |
| 金融機関名          |                          |                                           |                                                     | 金融機関コード           | 0005                   |
| 支店名            |                          |                                           |                                                     | 支店コード             | 251                    |
|                |                          |                                           | ※ゆうちょ銀行の場                                           | 合で、振込用支店・口座都      | 番号がわからない場合は <u>こちら</u> |
|                | 金融機関名・<br>(例)「横浜銀行横浜市庁支店 | ●○● 金融機関検索<br>支店名は、「銀行」や「3<br>」の場合、金融機関名( | <b>(のコツ ●</b> ○●<br>(店」を省いて検索して下さい<br>「横浜」、支店名に「横浜市 | ∧。<br>5庁」と入力して検索) |                        |
|                | なお、検索が出来ない場合、金融機関        | 目名や支店名の一部の5                               | (字を入力して検索を行うと)                                      | 検索できる場合があります。     |                        |
| 金融機関コード        | 金融機關名 (漢宇)               | 支店コード                                     | 支店名 (漢字                                             | ₹)                |                        |
| 選択 005         | 三菱東京UFJ                  | 251                                       | 横浜駅前                                                | ~                 |                        |
| AC             |                          |                                           |                                                     |                   |                        |
|                |                          |                                           |                                                     |                   |                        |

変更したい金融機関、支店が検索結果にありましたら、画面左にある<mark>選択</mark>ボタンを押してください。 <mark>選択</mark>ボタンを押すとウィンドウが閉じ、施設情報管理画面に戻ります。

1)-5 選択した金融機関、支店名で表示されていることを確認 施設情報管理画面にて、選択された金融機関名、支店名は 「金融機関コード:金融機関名/支店コード:支店名」の形式で表示されます。

| 金融機関名            | 0005:三菱東京UFJ/251:橫浜駅前 | 金融機関を選択   | <b>を選択</b> 0005:三菱東京UFJ/251:横浜駅前 |       |                       |  |  |
|------------------|-----------------------|-----------|----------------------------------|-------|-----------------------|--|--|
| 預金種別             | 普遍預金 口座番号             | 9999999   | 預金種別                             | 通預金 🖌 | 日月 8999999            |  |  |
| 口座名義(漢<br>字)     | 横浜 太郎                 |           | 横浜 太郎                            |       |                       |  |  |
| 口座名義(半<br>角カタカナ) | לסל אגב               | 選択した内容で変更 | 更されているこ                          | とを    | ※口座名義(半角かか)の入力ルールはこちら |  |  |
|                  |                       | 確認します。    |                                  |       |                       |  |  |

2) 預金種別を選択し、変更を行う。

| 金融機関名                | 0005:三菱東京UFJ/251:横 | 浜駅前                       | 金融機関を選加  | R 0005:三菱東 | 〔京UFJ/251:横浜 | 訳前              |
|----------------------|--------------------|---------------------------|----------|------------|--------------|-----------------|
| 預金種別                 | 普通預金 口座福           | <b>掛号 9999999</b>         | 預金種別     | 音通預金 💙 🖭   | 号 9999999    |                 |
| 口座名義<br>(漢字)         | 横浜 太郎              |                           | 横浜太郎     |            | 預金種別を        |                 |
| 口座名義<br>(半角カタカ<br>ナ) | לסק צווכב          |                           | לסל אובב |            | 変更してください     | •<br><u>256</u> |
|                      |                    | 1 / / . ) I . 10 /+ W/ DB |          |            |              |                 |
|                      |                    |                           |          |            |              |                 |
| 預金 <mark>種別</mark>   | 普通預金               | 口座番号                      | 9999999  | 預金種別       | 」<br>当座預金 ▼  | 口座番号            |
|                      |                    |                           |          |            |              |                 |

## « 預金種別について »

預金種別は、下記の「預金種別」プルダウンより選択してください。

| 項番 | 預金種別 |
|----|------|
| 1  | 普通預金 |
| 2  | 当座預金 |
| 3  | 貯蓄預金 |
| 4  | その他  |

3) 口座番号の変更を行う。

| 預金種別           | 普通预金     | 口座番号 | 9999999 | 預金種別     | 普通預金 🗹 口座番号 | 9999999                 |
|----------------|----------|------|---------|----------|-------------|-------------------------|
| 口座名義(漢<br>字)   | 横浜 太郎    |      |         | 横浜 太郎    |             |                         |
| 口座名義(半<br>角がか) | למל קאבב |      |         | לם& צעכב | 口座番号を半角で    | <u>タカナ)の入ナルールはこちら</u>   |
|                |          |      |         |          | 変更して、たこい。   |                         |
| 預金種別           | 普通預金     | 口座番号 | 9999999 | 預金種別     | 普通預金 ⊻ □座番号 | 888888                  |
| 口座名義(漢<br>字)   | 横浜 太郎    |      |         | 横浜 太郎    |             |                         |
| 口座名義(半<br>角がか) | לספ קאבב |      |         | לםל דאבב |             | <u>角カッカナ)の入力ルールはこちら</u> |

## 《 口座番号入力時の注意点 》

- ・入力できる文字数は半角で最大7文字です。
- ・6 文字以上で入力してください。

| 預金種別           | 普通預金     | 口座番号 | 9999999 | 預金種別     | 普通預金 🗸 | 口座番号            | 8888888         |
|----------------|----------|------|---------|----------|--------|-----------------|-----------------|
| 口座名義(漢<br>字)   | 横浜 太郎    |      |         | 横浜 太郎    |        |                 |                 |
| 口座名義(半<br>角が計) | למק קאבב |      |         | לםק צעבב |        | <u>※口座名義(半)</u> | 角かかけ)の入力ルールはこちら |

- 4) 口座名義(漢字)、口座名義(半角カタカナ)を入力し変更を行う。 口座番号の変更と同様の操作を行ってください。
  - « 口座名義(漢字)入力時の注意点 »
    - ・入力できる文字数は全角で最大40文字です。
  - « 口座名義(半角カタカナ)入力時の注意点 »
    - ・入力できる文字数は半角で最大40文字です。
  - ・使用可能な文字が決められています。
     使用可能文字については、後述の【補足説明】を確認してください。
     ・株式会社等の法人名や営業所名、連合会等の事業名に関しての入力ルールがあります。
     入力ルールの詳細については、「※口座名義(半角かかた)の入力ルールはこちら」をクリックし、
     表示されたホームページで確認してください。

| 預金種別         |        | 普通預金                | 口座番号             | 9999999              | 預金種別                    | 普通預金 🗸 | 口座番号           | 8888888         |   |
|--------------|--------|---------------------|------------------|----------------------|-------------------------|--------|----------------|-----------------|---|
| 口座名義<br>字)   | (漢     | 横浜 太郎               |                  |                      | 横浜 太郎                   |        |                |                 |   |
| 口座名義<br>角がか) | (¥     | לסק קאבב            |                  |                      | לםל ארבב                | 7      | <u>※口座名義(半</u> | 角カタカナ)の入力ルールはこち | 6 |
|              | ご<br>入 | ちらの表示をク!<br>カルールを説明 | Jックすると<br>3したホーム | ロ座名義(半角カ<br>ページ画面が開き | <sup>タカナ)の</sup><br>ます。 |        |                |                 |   |

以上で口座情報の入力は完了しました。

変更内容を確定させるためには、画面左下にある<mark>変更</mark>ボタンを押してください。

| 「<br>「<br>「<br>「<br>上座名」                                                                                                    | 轰(半角かかナ)の使用可能文字について                                                                                                    |
|----------------------------------------------------------------------------------------------------|----------------------------------------------------------------------------------------------------|
| 以下が半角で使用可能な文字です。<br>・ 数字[0~9]<br>・ 英字[A~Z] [a~z]<br>・ カタカナ[ア~ン]<br>・ 濁点[ <sup>*</sup> ]<br>・ 半濁点[ <sup>°</sup> ]<br>・ 丸括弧[()]<br>・ 丸括弧[[J]<br>・ スラッシュ[/]<br>・ ハイフン[-]<br>・ 長音[-]<br>・ ピリオド[.]<br>・ スペース[] | «口座名義(半角カタカナ)を入力する際の注意 »<br>口座名義(半角カタカナ)の欄に全角文字や<br>使用可能文字以外の文字を入力すると、<br>エラーが発生し、変更処理が行われません。<br>特に、スペースの全角入力には気づきにくいので<br>注意してください。 |

以上で各項目の入力は終了です。

## ② 変更ボタンを押す

全ての変更項目の入力が完了しましたら、変更内容を確認したうえ、施設情報管理画面下の<mark>変更</mark>ボタンを 押してください。

|                                                                                                    |                                                                                                    | ◆施設基本情報 【お願い】所在地や施設署                                                                                                    | 別等背景色がグレーの項目は画面では変更出来ません。変更                                                                                                    | 更する場合は変更層の規制が必要です。                                                                                                    |  |
|----------------------------------------------------------------------------------------------------|----------------------------------------------------------------------------------------------------|----------------------------------------------------------------------------------------------------|----------------------------------------------------------------------------------------------------|----------------------------------------------------------------------------------------------------|--|
|                                                                                                    |                                                                                                    | 代表施設名 和淵源社事務所                                                                                                    | 登録流动内容                                                                                                    | 交更内容<br>概念描述事题所                                                                                                    |  |
|                                                                                                    |                                                                                                    | 7999999                                                                                                    |                                                                                                    | 〒p395999 (22) □===================================                                                                                                    |  |
|                                                                                                    |                                                                                                    | ·····································                                                                                                    |                                                                                                    | # 21 市中以日本大通18<br>方■                                                                                                    |  |
|                                                                                                    |                                                                                                    | TEL書号 (1) (2)                                                                                                    |                                                                                                    | (1) (2)                                                                                                    |  |
|                                                                                                    |                                                                                                    | FAX書号 (1) (2)<br>メールアドレス (1) (2)                                                                                                    |                                                                                                    |                                                                                                    |  |
|                                                                                                    |                                                                                                    | 事業者コード 1234564000                                                                                                    |                                                                                                    | 1234568000                                                                                                    |  |
|                                                                                                    |                                                                                                    | 施設等局名 推測等長名<br>施設結例 國家等計算数/生活介護                                                                                                    |                                                                                                    |                                                                                                    |  |
|                                                                                                    |                                                                                                    | 金三秋田明名 0005:三菱東米UFリ/251                                                                                                    | - 疏浜駅前                                                                                                    | ▲離機關電源訳 0005:三要東京UFJ/251:横浜駅前                                                                                                    |  |
|                                                                                                    |                                                                                                    | 預金種別 普通制金<br>口店名葉 (茶中) 日本 4月                                                                                                    | □ <u>庄豊</u> 号 9999999                                                                                                    | ○ ○ ○ ○ ○ ○ ○ ○ ○ ○ ○ ○ ○ ○ ○ ○ ○ ○ ○                                                                                                    |  |
|                                                                                                    |                                                                                                    | 口庄名盖(半角的加                                                                                                    |                                                                                                    | 13(7 50) ※日産名首(半角がか)の入力ルールはこちら                                                                                                    |  |
|                                                                                                    |                                                                                                    | 7)<br>法人名 概测市福祉法人                                                                                                    |                                                                                                    |                                                                                                    |  |
|                                                                                                    |                                                                                                    | ◆追加將設備##<br>Macelainea                                                                                                    | E                                                                                                    |                                                                                                    |  |
|                                                                                                    |                                                                                                    | ◆追加口座情報                                                                                                    |                                                                                                    |                                                                                                    |  |
|                                                                                                    |                                                                                                    | 山前時<br>金融総勝名 0005:三番東京UF3/374                                                                                                    | 登場済み内容(2)                                                                                                    |                                                                                                    |  |
|                                                                                                    |                                                                                                    | 残金植詞 普通聚金                                                                                                    | 口座無号 1234567                                                                                                    | 預金種3月 #通過金 ⊻ □库 <del>用号</del> 1234567                                                                                                    |  |
|                                                                                                    |                                                                                                    | 口庄名義(漢字) 口座 8義漢字2<br>口庄名義(半角約)                                                                                                    |                                                                                                    | 口座 名氏漢字2                                                                                                    |  |
|                                                                                                    |                                                                                                    | 2) 277" 344-2                                                                                                    |                                                                                                    | DT 9112                                                                                                    |  |
|                                                                                                    |                                                                                                    |                                                                                                    | RE.                                                                                                    |                                                                                                    |  |
|                                                                                                    |                                                                                                    | ◆Macアドレスの新規登録・変更                                                                                                    |                                                                                                    |                                                                                                    |  |
|                                                                                                    |                                                                                                    | Macアトレスの確認力法は こちら                                                                                                    | 白绿苍头山府                                                                                                    | there are                                                                                                    |  |
|                                                                                                    |                                                                                                    | Macアドレス (1) EC-81-D7-58-75-50                                                                                                    | (2)                                                                                                    | (1) EC-81-07-58-75-50 (2)                                                                                                    |  |
|                                                                                                    |                                                                                                    | <b>変面</b> ] ==                                                                                                    |                                                                                                    |                                                                                                    |  |
|                                                                                                    |                                                                                                    | ×                                                                                                    | J                                                                                                    |                                                                                                    |  |
|                                                                                                    |                                                                                                    |                                                                                                    | 変更が確定<br>業務メニュー画                                                                                                    | 定されると、<br>面に戻ります。                                                                                                    |  |
|                                                                                                    |                                                                                                    |                                                                                                    |                                                                                                    |                                                                                                    |  |
| 승 横浜市                                                                                                    |                                                                                                    |                                                                                                    |                                                                                                    | 1                                                                                                    |  |
|                                                                                                    | 交通書 助成 システム                                                                                                    |                                                                                                    |                                                                                                    |                                                                                                    |  |
| ⇔ <sub>横浜市</sub><br>Lag 通所                                                                                                    | 交通費助成システム                                                                                                    | 8 OISM                                                                                                    | 004 (tatasiae)。橫浜播祉事務所                                                                                                    |                                                                                                    |  |
|                                                                                                    | 交通費助成システム                                                                                                    | serio 8                                                                                                    | 004 代表開設表 横浜横祉事務所<br>( <mark>7)間ったときまご55</mark>                                                                                                    |                                                                                                    |  |
|                                                                                                    | 交通費助成システム<br><sup>5世</sup> ~ <b>* * *</b>                                                                                                    | S DISSE                                                                                                    | 004 (15555)25 横浜横祉事務所<br>27 (7)(10-52-555)<br>(◆リンク                                                                                                    |                                                                                                    |  |
|                                                                                                    | 交通費助成システム<br>68 ~89980.ttt21~                                                                                                    | NET 8                                                                                                    | 004 reamage 横片横社事務所<br>197 (? ゆったときはこちら<br>917/10                                                                                                    |                                                                                                    |  |
|                                                                                                    | 交通費助成システム<br>68 ~###BUTCE2U~<br>所約                                                                                                    | Balan B<br>Berting                                                                                                    | 004 (RABBER 横片描記事物所<br>ぼす) (7) (7) (7) (7) (7) (7) (7) (7) (7) (7                                                                                                    |                                                                                                    |  |
| <ul> <li>横浜市</li> <li>横浜市</li> <li>黄通所</li> <li>・横浜市からのお知</li> <li>・横浜市からのお知</li> </ul>                                                                                                    | 交通費助成システム<br>6世 ~をず開してください~<br><u>年名</u><br>271 週期市からのお知ら世 (2016/10/1~)                                                                                                    | main 8     main 8     2016年11月21日     2016年11月21日     2016年11月21日     2016年11月21日                                                                                                    | 004 exame 横片環社専務所<br>まて (?) ()のふときはこちら<br>●リンク<br>操作マニュアル等                                                                                                    |                                                                                                    |  |
| <ul> <li>◆ 横浜市</li> <li>◆ 横浜市</li> <li>● 通所</li> <li>● 通所</li> <li>● 通所</li> <li>● 通所</li> <li>● 通所</li> </ul>                                                                                                    | 交通費助成システム<br>5世 ~をず確心てにをさい~<br>6年<br>52.57.1 機株市からのお知らせ (2016/10/1~).<br>5世                                                                                                    | 第200 8<br>第210 年<br>2016年11月21日<br>2016年11月21日                                                                                                    | 004 PRABBE 横片横址事務所<br>147 (7) (日のたと数につか)<br>◆リンク                                                                                                    |                                                                                                    |  |
| 様 浜市     く     様 浜市     ・     備 浜市からのお知                                                                                                    | 交通費助成システム<br>6世 ~8 <b>5198</b> 0LTCE2U~<br><u>6年</u><br><u>92751 横府市からの5期6世 (2016/10/1~)</u><br>0世                                                                                                    | 第2010年11月21日<br>2016年11月21日                                                                                                    | 004 (Kassick 横浜横祉事務所<br>147 () (日かとたちにちら)<br>◆リンク<br>シリンク<br>経作マニュアル等<br>・ 王服<br>・ 男孩の会え方<br>・ 男孩の会えれ                                                                                                    |                                                                                                    |  |
| <ul> <li>様浜市</li> <li>(通戸斤</li> <li>・</li> <li>・</li></ul>                                                                                                    | 交通費助成システム<br>6世 ~をず確認してください~<br><u>年名</u><br><u>&gt;2.57/J 慣用市からのが知ら世(2016/10/1~)</u><br>5世                                                                                                    | 第第20 8     第第20 8     第第20 8     第第20     第2016年11月21日     2016年11月21日                                                                                                    | 004 example 横浜県社事物所<br>まて (? 図ったときなごちつ<br>◆リンク                                                                                                    |                                                                                                    |  |
| ◆機浜市 ◆機浜市 ◆機浜市 ● ●                                                                                                    | 交通費助成システム<br>を通費助成システム<br><u> 年名</u><br><u> システム」 編明市からのお知らせ(2016/10/1~)</u><br>5世<br>~種素の注れ                                                                                                    | 第2日 8     第2日 8     第2日 8     2016年11月21日     2016年11月21日                                                                                                    | 004 exame 横片環社要称が<br>まて (?) 聞ったきまにから<br>●リンク<br>操作マニュアル等<br>● 環路の考え方<br>● 混合の流れ<br>● システムマニュアル                                                                                                    |                                                                                                    |  |
| ◆ 横浜市 ▲ 横浜市 ▲ 備浜市からのお知 ■ 価格からのお知 ■ 価格からのお知 ■ 価格からのお知 ■ ● メニュー 曲道                                                                                                    | 交通費助成システム。<br>6世 ~をず確心てください~<br>923741 横浜市からのお知ら世 (2016/10/1~)<br>6世<br>~連志の流れ                                                                                                    | 第200 8<br>単純日<br>2016年11月21日<br>2016年11月21日                                                                                                    | 004 PRABBES 横片環社事務所<br>117 (7) (日のたと他につか)<br>◆リンク<br>◆リンク<br>シロック<br>安正和の空え方<br>・ 変換の空え方<br>・ 変換の空え方<br>・ 変換の空え方<br>・ 変換の空え方                                                                                                    |                                                                                                    |  |
| ◆ 横浜市 ▲横浜市 ▲横浜市からのお知 ▲横浜市からのお知 ▲横浜市からのお知 ▲ 東京の古泉町の古田 ◆ メニュー 申読                                                                                                    | 交通費助成システム  6世 ~87年期してに行い~  6世 ~87年期してに行い~  6世  25万人」構成市からのお知らせ(2016/10/1~)  5世  -2世交通機覧で通死している利用者の単面申請よこ56                                                                                                    | 第500 8                                                                                                    | 004 massaka 横浜横祉夢務所<br>147 (7) (日のとと称にから)<br>◆リンク<br>◆リンク<br>・ 11回の考え方<br>・ 単語の含え方<br>・ 単語の含え方<br>・ 単語の高社<br>・ システムマニュアル<br>各種案内                                                                                                    |                                                                                                    |  |
| ◆横浜市 ◆横浜市 ◆横浜市 ◆横浜市からのお知 ▲通用がらのお知 ▲メニュー 由語                                                                                                    | 交通費助成システム<br>5世 ~をず確認してください~<br>年名<br><u> 交通】</u><br>24年の近れ<br>公共交通機能で通新している利用者の単成用語まごちろ                                                                                                    | NRID 8     NRID 8     2016年11月21日     2016年11月21日     2016年11月21日     2016年11月21日                                                                                                    | 004 example 横片貫達要称所<br>まて (? () () () () () () () () () () () () ()                                                                                                    |                                                                                                    |  |
| ◆ 横浜市 ◆横浜市 ◆横浜市からのお知 ●通馬市交通常加点 ●通馬大交通常加点 ● メニュー 曲道 単価申請                                                                                                    | 交通費助成システム                                                                                                    | 記録日         記録日         記録日 <th 1000000000000000000000000000000000000<="" th=""><th>004         作業38826         提供課述要約5所           #17         (?) 図ったときにたらっ           ●リンク            ●リンク            ●夏夏         ●夏夏の含え方           ●夏酒の含え方            ●夏酒の含え方            ●夏酒の含える            ●夏酒の含える            ●夏酒の含える            ●夏酒の含える            ●夏酒の会会会会会会会会会会会会会会会会会会会会会会会会会会会会会会会会会会会会</th><th></th></th>                                                                                                    | <th>004         作業38826         提供課述要約5所           #17         (?) 図ったときにたらっ           ●リンク            ●リンク            ●夏夏         ●夏夏の含え方           ●夏酒の含え方            ●夏酒の含え方            ●夏酒の含える            ●夏酒の含える            ●夏酒の含える            ●夏酒の含える            ●夏酒の会会会会会会会会会会会会会会会会会会会会会会会会会会会会会会会会会会会会</th> <th></th>                                                                                                    | 004         作業38826         提供課述要約5所           #17         (?) 図ったときにたらっ           ●リンク            ●リンク            ●夏夏         ●夏夏の含え方           ●夏酒の含え方            ●夏酒の含え方            ●夏酒の含える            ●夏酒の含える            ●夏酒の含える            ●夏酒の含える            ●夏酒の会会会会会会会会会会会会会会会会会会会会会会会会会会会会会会会会会会会会 |  |
| ◆ 横浜市<br>▲ 横浜市<br>● 横浜市からの2500<br>(通路でからの2500<br>■<br>単価申請<br>単価申請                                                                                                    | 交通費助成システム。           6世 ~必ず確約してください~           6世 ~必ず確約してください~           92574/構造市からのお知らせ(2016/10/1~)_<br>日           3世           へ運転の感れ           公共交通機能で通新している利用者の単原申請まごちろ           四輪自動車で通新している利用者の単原申請まごちろ           公共交通機能で通新している利用者の単原申請まごちろ           公共交通機能で通新している利用者の単原申請まごちろ           公共交通機能で通新している利用者の単原申請まごちろ           公共交通機能で通新している利用者の単原申請まごちろ                                                                                                    | تعلیم<br>علیم<br>علیم<br>2016年11月21日<br>2016年11月21日<br>3000<br>30000<br>30000<br>30000<br>30000<br>300000000<br>30000000000                                                                                                    | 004 PRABBES 煤井環祉要務所<br>17 (7) (日のたと気につか)<br>◆122<br>◆122<br>※持ちてニコアル等<br>・ 王超<br>※目気の考え方<br>・ 思想の意礼<br>・ ジステムマニコアル<br>名紙室内<br>・ 選手を没用学業HP<br>・ 選手を没用学業HP<br>・ 選手を没用学業HP                                                                                                    |                                                                                                    |  |
| <ul> <li>◆ 横浜市</li> <li>◆ 横浜市</li> <li>◆ 横浜市</li> <li>◆ 通戸斤</li> <li>◆ 通戸斤</li> <li>◆ 通戸</li> <li>◆ 通戸</li> <li>◆ 通戸斤</li> <li>◆ 通戸斤</li> <li>◆ 通戸斤</li> <li>◆ 通戸斤</li> <li>◆ 通戸斤</li> <li>◆ 通戸</li> <li>◆ 通戸</li> <li>◆ 回戸</li> <li>◆ 回戸</li> <li>◆ 回戸</li> <li>◆ 回戸</li> <li>◆ 回戸</li> <li>◆ 回戸</li> <li>◆ 回戸</li> <li>◆ 回戸</li> <li>◆</li></ul>                                                                                                    | 交流重費的成システム。           6世 ~をず確認してください~           6世 ~をず確認してください~           9ステパ」構成市からのお知らせ(2016/10/1~)           6世           システパ」構成市からのお知らせ(2016/10/1~)           6世           システパ」構成市からのお知らせ(2016/10/1~)           6世           システパ」構成市がらのお知らせ(2016/10/1~)           6世           システパ」構成市がらのお知らせ(2016/10/1~)           6世           システパ」構成市がらのお知らせ(2016/10/1~)           6世           シスロシスロー           0日           クロー           クロー           ○日           ○日                                    | 単純日           2016年11月21日           2016年11月21日           2016年11月21日           ()           ()           ()           ()           ()           ()           ()           ()           ()           ()           ()           ()           ()           ()           ()           ()           ()           ()           ()           ()           ()           ()           ()           ()           ()           ()           ()           ()           ()           ()           ()           ()           ()           ()           ()           ()           ()           ()           ()           ()           ()           ()           ()           ()           ()           ()           ()           () <th>004 では1985年 様は単純素が新新<br/>177 (?) 使わたときは1790<br/>◆リンク<br/>◆リンク<br/>そ二 270<br/>一 二 2170<br/>一 二 2170<br/>- 二 2170<br/>- 二 2170<br/>- 二 2170<br/>- 二 二 2170<br/>- 二 二 二 二 二 二<br/>- 二 二 二 二<br/>- 二 二 二 二<br/>- 二 二 二 二<br/>- 二 二 二 二<br/>- 二 二 二 二 二<br/>- 二 二 二 二<br/>- 二 二 二 二<br/>- 二 二 二 二<br/>- 二 二 二 二<br/>- 二 二 二 二<br/>- 二 二 二 二<br/>- 二 二 二 二 二<br/>- 二 二 二 二 二 二 二 二 二 二 二 二 二 二 二 二 二 二 二</th> <th></th> | 004 では1985年 様は単純素が新新<br>177 (?) 使わたときは1790<br>◆リンク<br>◆リンク<br>そ二 270<br>一 二 2170<br>一 二 2170<br>- 二 2170<br>- 二 2170<br>- 二 2170<br>- 二 二 2170<br>- 二 二 二 二 二 二<br>- 二 二 二 二<br>- 二 二 二 二<br>- 二 二 二 二<br>- 二 二 二 二<br>- 二 二 二 二 二<br>- 二 二 二 二<br>- 二 二 二 二<br>- 二 二 二 二<br>- 二 二 二 二<br>- 二 二 二 二<br>- 二 二 二 二<br>- 二 二 二 二 二<br>- 二 二 二 二 二 二 二 二 二 二 二 二 二 二 二 二 二 二 二 |                                                                                                    |  |
| <ul> <li>◆ 横浜市</li> <li>◆横浜市</li> <li>◆ 横浜市</li> <li>◆ 通所</li> <li>◆ 通所</li> <li>● 通知</li> <li>● 通知</li></ul>                                                                                                    | 交通費助成システム                                                                                                    | KK2 8                                                                                                    | 004 Ptanasa 横片葉は要称系<br>117 (?) (ア)のよと地ムでから<br>◆リンク<br>◆リンク<br>●リンク<br>またでニコアル等<br>・ 道気の含え方<br>・ 温売の造れ<br>・ ジステムマニコアル<br>名紙堂内<br>・ 遺所交通費事業HP<br>・ 遺紙市役所TOP                                                                                                    |                                                                                                    |  |
| <ul> <li>横浜市</li> <li>●横浜市からの5知</li> <li>●横浜市からの5知</li> <li>●横浜市からの5知</li> <li>● 東京</li> <li>● 東京</li> <li></li></ul>                                                                                                    | 交通費助成システム。                                                                                                    | 正常日           2016年11月21日           2016年11月21日           2016年11月21日           (回日本11月21日)           (回日本11月21日) <th>004 Ptanase 横浜環社要務新<br/>177 (?) () () () () () () () () () () () () ()</th> <th></th>                                                                                                    | 004 Ptanase 横浜環社要務新<br>177 (?) () () () () () () () () () () () () ()                                                                                                    |                                                                                                    |  |
| <ul> <li>◆ 横浜市</li> <li>◆ 横浜市</li> <li>◆ 横浜市</li> <li>◆ 通戸斤</li> <li>◆ 通戸斤</li> <li>● 通戸斤</li> <li>● 通戸</li> <li>● 通戸</li> <li>● 通戸</li> <li< th=""><th>交通書書的成システム。           5世 ~*あず諸明してください~           年名           22.57人】欄供用:からのお知らせ (2016/10/1~).           5世           22.57人】欄供用:からのお知らせ (2016/10/1~).           5世           2.52           2.52           2.52           2.52           2.52           2.52           2.52           2.52           2.52           2.52           2.52           2.52           2.52           2.52           2.52           2.52           2.52           2.52           2.52           2.52           2.52           2.52           2.52           2.52           2.52           2.52           2.52           2.52           2.52           2.52           2.52           2.52           2.52           2.52           2.52           2.52           2.52           2.52           2.52           2.52           2.52      &lt;</th><th>単純日           2016年11月21日           2016年11月21日           2016年11月21日           ()           ()           ()           ()           ()           ()           ()           ()           ()           ()           ()           ()           ()           ()           ()           ()           ()           ()           ()           ()           ()           ()           ()           ()           ()           ()           ()           ()           ()           ()           ()           ()           ()           ()           ()           ()           ()           ()           ()           ()           ()           ()           ()           ()           ()           ()           ()           ()<th>001 example 横川県社事務所<br/>177 (?) (2)のたと地工*50<br/>◆リンク<br/>そ二ゴアル等<br/>三環<br/>利価の考え方<br/>・温売の違え<br/>・ジステムマニコアル<br/>名種窓内<br/>・温売交通費事業HP<br/>・提送市设所TOP</th><th></th></th></li<></ul> | 交通書書的成システム。           5世 ~*あず諸明してください~           年名           22.57人】欄供用:からのお知らせ (2016/10/1~).           5世           22.57人】欄供用:からのお知らせ (2016/10/1~).           5世           2.52           2.52           2.52           2.52           2.52           2.52           2.52           2.52           2.52           2.52           2.52           2.52           2.52           2.52           2.52           2.52           2.52           2.52           2.52           2.52           2.52           2.52           2.52           2.52           2.52           2.52           2.52           2.52           2.52           2.52           2.52           2.52           2.52           2.52           2.52           2.52           2.52           2.52           2.52           2.52           2.52      <                                           | 単純日           2016年11月21日           2016年11月21日           2016年11月21日           ()           ()           ()           ()           ()           ()           ()           ()           ()           ()           ()           ()           ()           ()           ()           ()           ()           ()           ()           ()           ()           ()           ()           ()           ()           ()           ()           ()           ()           ()           ()           ()           ()           ()           ()           ()           ()           ()           ()           ()           ()           ()           ()           ()           ()           ()           ()           () <th>001 example 横川県社事務所<br/>177 (?) (2)のたと地工*50<br/>◆リンク<br/>そ二ゴアル等<br/>三環<br/>利価の考え方<br/>・温売の違え<br/>・ジステムマニコアル<br/>名種窓内<br/>・温売交通費事業HP<br/>・提送市设所TOP</th> <th></th>                                                                                                    | 001 example 横川県社事務所<br>177 (?) (2)のたと地工*50<br>◆リンク<br>そ二ゴアル等<br>三環<br>利価の考え方<br>・温売の違え<br>・ジステムマニコアル<br>名種窓内<br>・温売交通費事業HP<br>・提送市设所TOP                                                                                                    |                                                                                                    |  |
| <ul> <li>◆機浜市</li> <li>●機浜市<br/>● 機浜市からのお知<br/>(通知交通美型成<br/>夏畑市からのお知</li> <li>◆ メニュー 申読</li> <li>● メニュー 申読</li> <li>事求</li> <li>施設情報</li> </ul>                                                                                                    | 文文通費助成シスステム。           ちまーやす物地してください~           ちまーやす物地してください~           システム」推用市からの方知らせ(2016/10/1~)。           ウステム」推用市からの方知らせ(2016/10/1~)。           ウステム」並用市からの方知らせ(2016/10/1~)。           ウステム」並用市からの方知らせ(2016/10/1~)。           ウスーム           システム」並用市からの方知らせ(2016/10/1~)。           ウスーム           ウスーム | العلم المراجع           العلم المراجع           المراجع                                                                                                    | 001 Ptanace 横片葉之要称示<br>177 (?) (アルとおはごから<br>◆リンク<br>◆リンク<br>またやてニコアル等<br>・ 道気の含え方<br>・ 星茂の造社<br>・ ジステムマニコアル<br>名紙室内<br>・ 遺所交温賞事業HP<br>・ 遺近方交温賞事業HP<br>・ 遺進市役所TOP                                                                                                    |                                                                                                    |  |
| ◆ 横浜市 ◆ 横浜市 ◆ 横浜市 ● 運河市からのお知 ■ 単価中請 ■ ポ 施設情報                                                                                                    |                                                                                                    |                                                                                                    | 004 PE28826 横浜環社要務新<br>17 (?) () () () () () () () () () () () () ()                                                                                                    |                                                                                                    |  |
| <ul> <li>◆ 横浜市</li> <li>◆ 横浜市</li> <li>◆ 備浜市</li> <li>◆ 備浜市からのお知</li> <li>◆ 建築市からのお知</li> <li>◆ メニュー 申請</li> <li>・ メニュー 申請</li> <li>請求</li> <li>施設情報</li> </ul>                                                                                                    |                                                                                                    |                                                                                                    | 004 PEARSE 横片環社要称所<br>17 (7) 図ったときにつか<br>●リンク<br>●リンク<br>■ 2回<br>● 知知の考え方<br>● 温振の売れ<br>● ジステムマニコアル<br>● 温素の造れ<br>● 法社物の素単数<br>● 温素の造れ<br>● 注意の造れ<br>● ジステムマニコアル<br>● 温素の造業単P<br>● 遺素の造費要量単P<br>● 遺素の造費予算                                                                                                    |                                                                                                    |  |

## ③ 変更後内容を確認する。

再度、施設情報管理ボタンを押して施設情報管理画面を表示し、変更後の内容を確認してください。

|                                | 승 横浜市                 |                  |                                                                                                    |                                                                                                    |                |             |                                             |
|--------------------------------|-----------------------|------------------|----------------------------------------------------------------------------------------------------|----------------------------------------------------------------------------------------------------|----------------|-------------|---------------------------------------------|
|                                | <b>2</b> 合 诵所:        | <b></b> ふ 涌 書    | 助成システム                                                                                                    |                                                                                                    |                |             |                                             |
|                                |                       |                  |                                                                                                    |                                                                                                    | 施設ID 8004      | 代表施設名       | 橫浜福祉事務所                                     |
|                                |                       |                  |                                                                                                    |                                                                                                    |                | <b>1</b> %1 | () B)/28255                                 |
|                                | ◆横浜市からのお知ら            | うせ ~必ず確認し        | てください~ 差戻し申請が2件あります。                                                                                                 |                                                                                                    |                | ♦IJ>:       | <u> </u>                                    |
|                                |                       |                  | 件名                                                                                                    |                                                                                                    | 更新日            |             |                                             |
|                                | 横浜市からのお知ら             | <u>5世</u>        |                                                                                                    | 平成2                                                                                                    | 8年10月20日       | 操作          | マニュアル等                                      |
|                                | <u>お知らせ</u>           |                  |                                                                                                    | 平成                                                                                                    | 28年10月3日       |             | 要綱                                          |
|                                |                       |                  |                                                                                                    |                                                                                                    |                |             | <u>制度の考え方</u><br>業務の流れ                      |
|                                |                       |                  |                                                                                                    |                                                                                                    |                | <u> </u>    | <u>************************************</u> |
|                                | ◆メニュー <u>申請</u> へ     | ~ <u>請求の流れ</u>   |                                                                                                    |                                                                                                    |                |             |                                             |
|                                |                       | 公共交通機關           | で通所している利用者の単価申請はこちら                                                                                                  | ①     □     □     □     □     □     □     □     □     □     □     □     □     □     □     □     □     □     □     □     □     □     □     □     □     □     □     □     □     □     □     □     □     □     □     □     □     □     □     □     □     □     □     □     □     □     □     □     □     □     □     □     □     □     □     □     □     □     □     □     □     □     □     □     □     □     □     □     □     □     □     □     □     □     □     □     □     □     □     □     □     □     □     □     □     □     □     □     □     □     □     □     □     □     □     □     □     □     □     □     □     □     □     □     □     □     □     □     □     □     □     □     □     □     □     □     □     □     □     □     □     □     □     □     □     □     □     □     □     □     □     □     □     □     □     □     □     □     □     □     □     □     □     □     □     □     □     □     □     □     □     □     □     □     □     □     □     □     □     □     □     □     □     □     □     □     □     □     □     □     □     □     □     □     □     □     □     □     □     □     □     □     □     □     □     □     □     □     □     □     □     □     □     □     □     □     □     □     □     □     □     □     □     □     □     □     □     □     □     □     □     □     □     □     □     □     □     □     □     □     □     □     □     □     □     □     □     □     □     □     □     □     □     □     □     □     □     □     □     □     □     □     □     □     □     □     □     □     □     □     □     □     □     □     □     □     □     □     □     □     □     □     □     □     □     □     □     □     □     □     □     □     □     □     □     □     □     □     □     □     □     □     □     □     □     □     □     □     □     □     □     □     □     □     □     □     □     □     □     □     □     □     □     □     □     □     □     □     □     □     □     □     □     □     □     □     □     □     □     □     □     □     □     □     □     □     □     □     □     □     □     □     □     □     □     □     □     □     □     □ | ス利用者           | 各種語         | 案内                                          |
|                                | 単価申請                  | 四輪自動車で追          | 動所している利用者の単価申請はこちら                                                                                                   | 🔒 四輪自動調                                                                                                    | <b>赴利用者</b>    |             | <u>通所交通費事業HP</u><br>福祉特別乗車券HP<br>横浜市役所TOP   |
|                                |                       | 公共交通機関<br>削除はこちら | ひ辺輪自動車の単価申請情報の確認・修正・                                                                                                 | 単価管理                                                                                                    |                |             |                                             |
|                                |                       | 通常の請求情報          | の登録・修正・削除はこちら                                                                                                    | 請求/請求                                                                                                    | <sup>技管理</sup> |             |                                             |
|                                | 請求                    | 過期の請求情報          | 8の登録・修正・削除はこちら                                                                                                    | □□○ 請求/請求 <b>(</b>                                                                                                    | 管理(過去分)        |             |                                             |
|                                | 施設情報                  | 施設情報の確認          | 8・修正・廃止はこちら                                                                                                    | 施設情報管理                                                                                                    | ۱<br>۱         |             |                                             |
| 通所交通                           | し助成システム               |                  | Rind 8004 (1988)<br>メニュー 秋7                                                                                          | a. 構筑福祉手務所<br>                                                                                                    |                | 施設<br>方     | 情報管理<br>を設情報管                               |
| D及びパスワード ※施設 1                 | Dの変更は出来ません。           |                  |                                                                                                    |                                                                                                    | 1              | 長示さ         | れますので                                       |
| FF8MAII(MUU(29-F).             | 10004                 | out(fizu.        | 1                                                                                                    |                                                                                                    |                |             | 確認してく                                       |
| 4<br>(80.08)                   |                       |                  | -                                                                                                    |                                                                                                    |                |             |                                             |
| 【約編い】所在地                       | や施設種別等背景色がグレーの項目は含    | 調査では変要出来ません。変要   | する場合は変更量の提出が必要です。                                                                                                    |                                                                                                    |                |             |                                             |
| #A#U#85                        | 查漏淚時容                 |                  | 次更内容<br>(1):(第2) 単次的<br>マロ202222 「11:10111111111111111111111111111111111                                             |                                                                                                    |                |             |                                             |
| 平99999999<br>概点등中区日本大          | 818                   |                  | 「<br>「<br>「<br>「<br>「<br>「<br>「<br>」<br>」<br>」<br>。<br>…<br>…<br>…<br>…<br>…<br>…<br>…<br>…<br>…<br>…<br>…<br>…<br>… |                                                                                                    |                |             |                                             |
| (1) (2)                        |                       |                  |                                                                                                    |                                                                                                    |                |             |                                             |
| (1) (2)                        |                       |                  | (1) (2)                                                                                                    |                                                                                                    |                |             |                                             |
| 1234560000                     |                       |                  | 112-4-000-000<br>(1932-9-01-000                                                                                      |                                                                                                    |                |             |                                             |
| 除売福祉事業所/<br>0005:三菱書売い         | 生活介護<br>F 3 /251:横浜祭業 |                  |                                                                                                    |                                                                                                    |                |             |                                             |
| N#R6                           | 口注册号 9999             | 9999             | 第金編別 営業預金 ▼ ■応募号 9999999                                                                                             |                                                                                                    |                |             |                                             |
| 5 構築 太郎<br>1092<br>1387 第20    |                       |                  | ■104 太郎<br>1077 1007 ※口道名養(半角の分分の入力ルールは                                                                              | 256                                                                                                    |                |             |                                             |
| <b>机双合体社会人</b>                 |                       |                  | 网络布尔福祉法人                                                                                                    |                                                                                                    |                |             |                                             |
|                                |                       |                  |                                                                                                    |                                                                                                    |                |             |                                             |
|                                | 0463910114            |                  |                                                                                                    | <b>I</b>                                                                                                    |                |             |                                             |
|                                |                       |                  |                                                                                                    |                                                                                                    |                |             |                                             |
| *                              | 登録済み内容(2)             |                  | <b>変</b> 更内容(2)                                                                                                    |                                                                                                    |                |             |                                             |
| 0005:三星東京リ                     | F 3/374(#ASC)         |                  | ▲ 新規関を展訳 0005:三 受東京 UFJ/374:株浜西口                                                                                     |                                                                                                    |                |             |                                             |
| 新潟市会<br>(1年) ロボ 名表演学2          | 123.6                 | 4367             | 1224667<br>LDA 名化学学2                                                                                                 |                                                                                                    |                |             |                                             |
| <sup>61933/2</sup> 277" 548"-2 |                       |                  | 779' 3(4*2                                                                                                    |                                                                                                    |                |             |                                             |
| telisato 👘                     | s ta e a martine a    |                  |                                                                                                    |                                                                                                    |                |             |                                             |
| の新規登録・変更                       |                       |                  |                                                                                                    |                                                                                                    |                |             |                                             |
| 100 <u>200</u>                 | Prelick 2 date        |                  | * 家園市会                                                                                                    |                                                                                                    |                |             |                                             |
| (1) 50-81-07-5                 | 9.76.60 /31           |                  | 0 E0810743-7550                                                                                                    |                                                                                                    |                |             |                                             |

以上で、施設側でできる変更処理の説明は終了です。

なお、上記以外の項目の変更を行う場合、「施設情報変更シート」の提出を行い、横浜市へ施設情報の 変更申請を行ってください。

#### (4) 口座情報追加を行う

助成金の振込先を追加したい場合、以下の手順で追加処理を行ってください。

① 追加口座情報欄より、口座情報追加ボタンを押す。

| ◆追加口座情報                                         |                                 |
|-------------------------------------------------|---------------------------------|
| □削除 登録済み内容(2)                                   | 変更内容(2)                         |
| 金融機関名 0005:三菱東京UFJ/374:横浜西口                     | 金融機関を選択 0005:三菱東京UFJ/374:横浜西口   |
| <u>預金種別 普通預金 口座番号 1234567</u>                   | <u>預金種別</u> 普通預金 ▼ □座番号 1234567 |
| 口座名義(漢<br>字) 横浜 大部                              | 横浜 太郎                           |
| 口座名義(半<br>角約肋) 337 909                          | לטע צורבן                       |
| 口座情報追加                                          |                                 |
| ◆追加口座情報<br>□ 削除<br>金融機関名 000 := 要求<br>預金種別 普遍飛音 | 追加情報<br>ます。                     |
| 口座名義 (漢<br>字) 横浜 大都                             | 横浜 太郎                           |
| 口座名義(半<br>奋/////)                               | לטא דאובב                       |
| □削除 登録済み内容(3)                                   | 変更内容(3)                         |
| 金融機関名                                           | 金融機関を選択                         |
| 預金種別 ロ座番号                                       | 預金種別                            |
| 口座名義(漢<br>字)                                    |                                 |
| 口座名義(半<br>角約分)                                  |                                 |
| 口座情報追加                                          |                                 |

以下からは「(3) 施設情報の登録内容を変更する ①-5 <u>金融機関・口座情報の変更を行う</u>」と同様の 操作です。そちらを参照してください。

- ② 金融機関を入力する。
  - ②-1 金融機関を選択するボタンを押す。
  - ②-2 金融機関コード、支店コードを入力。
  - ②-3 検索ボタンを押す。
  - ②-4 選択ボタンを押す。
  - ②-5 選択した金融機関、支店名が選択されていることを確認。
- ③ 預金種別を入力する。
- ④ 口座番号を入力する。
- ⑤ 口座名義(漢字)、口座名義(半角カタカナ)を入力する。
- ⑥ 更に追加を行いたい場合、再度<mark>口座情報追加</mark>ボタンを押し、同様の操作を行い、入力処理を完了させる。
- ⑦ <mark>変更</mark>ボタンを押す。
- ⑧ 再度、施設情報管理画面を開き、口座情報が追加されている事を確認する。

## (5) 追加口座情報の削除を行う

#### ① 削除を行いたい口座情報を選択する

削除を行いたい口座情報の上にある削除チェックボックスを選択してください。

(□(チェックボックス)に√)

※下記は追加口座(3)を削除する場合の例

| ◆追加口座情報                                                                                 | R                          |                        |                                       |                               |               |         |         |
|-----------------------------------------------------------------------------------------|----------------------------|------------------------|---------------------------------------|-------------------------------|---------------|---------|---------|
| □削除                                                                                     |                            | 変更内容(2)                |                                       |                               |               |         |         |
| 金融機関名                                                                                   | 0005:三菱東京UFJ/374:横浜西口      |                        |                                       | 金融機関を選択 0005:三菱東京UFJ/374:横浜西口 |               |         |         |
| 預金種別                                                                                    | 普通預金                       | 口座番号                   | 1234567                               | 預金種別                          | 普通預金 🗸        | 口座番号    | 1234567 |
| 口座名義(漢<br>字)                                                                            | 横浜 太郎                      |                        |                                       | 横浜 太郎                         |               |         |         |
| 口座名義(半<br>角約計)                                                                          | לס <del>ל</del> אגבב       |                        |                                       | פ <mark>ספ א</mark> ובב       |               |         |         |
| □削除                                                                                     |                            | 登録済み内容                 | (3)                                   |                               |               | 変更内容(3) |         |
| 金融機<br>預金種5<br>口座名i(漢<br>字)<br>口座名i(半<br>角奶奶)                                           | ― 削除を行(<br>選択します)<br>(□(チ) | いたい追加 <br>「。<br>エックボック | □座情報の「□削<br>ス)に√)                     | 除」チェックオ<br>『                  | ボックスを         |         |         |
| 口」整情報迎                                                                                  |                            | 報削除 )                  |                                       |                               |               |         |         |
| ▲泊加口面はお                                                                                 | 3                          |                        |                                       |                               |               |         |         |
|                                                                                         | 4<br>                      |                        |                                       |                               |               |         |         |
| □削除                                                                                     |                            | 登録済み内容                 | (2)                                   | A =448 88 + 13340             | 0005.7#1      | 変更内容(2) |         |
| 金融機構格                                                                                   | 0005:三菱東京UFJ/374           | :横浜西口                  |                                       | 金融機関を選択                       | 0005:三変月      |         | 使洪四山    |
| 預金種別                                                                                    | 普通預金                       | 口座街号                   | 1234567                               | 預金裡別                          |               | 口座笛号    | 1234567 |
| 口座有計 \法<br>字)                                                                           | 横浜 太郎                      |                        |                                       | 横浜 太郎                         |               |         |         |
| 口座名 <mark>;(半</mark><br>角妙材、                                                            | לסק קאבב                   |                        |                                       | לספ אתבב                      |               |         |         |
| ☑削除                                                                                     |                            | 登録済み内容                 | (3)                                   |                               |               | 変更内容(3) |         |
| <ul> <li>金融機関名</li> <li>預金種別</li> <li>口座名義(漢字)</li> <li>口座名義(半角)</li> <li>角)</li> </ul> |                            |                        | <mark>除」チェックボックス<br/>青報削除</mark> ボタンが | にチェックを<br>甲せるように              | すると、<br>なります。 | 寢       |         |
| 口座情報                                                                                    | <b>追加</b>                  | 報削除                    |                                       |                               |               |         |         |

② 口座情報削除ボタンを押し、入力内容を反映させる

| □削除            | 登録済み内容(2)             | 变更内容(2)           |         |  |  |
|----------------|-----------------------|-------------------|---------|--|--|
| 金融機関名          | 0005:三菱東京UFJ/374:横浜西口 |                   | 4:横浜西口  |  |  |
| 預金種別           | 普通預金 口座番号 1234567     | (3)の項目が削除されていることを | 1234567 |  |  |
| 口座名義(漢<br>字)   |                       | 確認してください          |         |  |  |
| 口座名義(半<br>角妙計) | J?サ゚メイキ゚2             | [Jŋŋ" x(‡°2       |         |  |  |
|                |                       |                   |         |  |  |

※なお、<mark>口座情報削除</mark>ボタンを押した時に、誤って削除対象ではない種別を選択していた場合は、 メニュー<mark>ボタンを押して業務メニュー画面に戻ってください。</mark>

(変更<mark>ボタンを押す前に業務メニュー画面に戻った場合、入力した追加口座情報の削除は</mark> 行われません)